## Athletic Clearance Directions for Oasis Athletics Sign Up All Athletes must register yearly. 2024-2025 Registration open 5/1/24.

- 1. Visit AthleticClearance.com. Click on the Florida Picture
- Click on "<u>Create an Account</u>" and follow steps. Or Sign in if you have previously created an account. Watch tutorial video if help is needed.
- 3. **\*\*Register**. **PARENTS** register with valid email username and password. Emails are used to contact you for team information.
- 4. Login using your email address that you registered with
- 5. Select "Start Clearance Here" to start the process.
- 6. <u>Choose the School Year</u> in which the student plans to participate. *Example: Golf in Sept 2024 would be the 2024-2025 School Year*. <u>Choose Oasis</u>.

<u>\*\*Choose Sport</u>. \*You should also add every sport your athlete may want to participate in during the entire year. Do not start a whole new account for different sports, this will save you a headache later.

- 7. Read and complete all required fields for Student Information, Educational History, Medical History, Insurance, Student ID (Required, call the office if unsure), Transportation Waivers and Signature Forms. (If you have gone through the AthleticClearance.com process before, you can select the Student and Parent/Guardian from the dropdown menu on those pages)
- 8. Once you reach the **Confirmation Message** you have completed the process.
- 9. All this data will be electronically filed with your school's athletic department for **review**. When the student has been **cleared for participation**, an email notification will be sent.
- EL2 forms and NFHS courses must be uploaded. G4 is for transfers only, not incoming freshmen.
  Do not send any paperwork to school.

## **Online Athletic Clearance FAQ**

What is my Username?

Your username is the email address that you registered with.

Multiple Sports- add all the sports the athlete may want to play on your first sign up for the entire year. This will save you a lot of aggravation.

On the first step of the process, you can "Add New Sport". If you use this option, you fill out the clearance one time and it is applied to the sports selected.

If you complete a clearance and come back later to add a sport, you will have to use "Start New Clearance" and then autofill student and parent information using the dropdown menus on those pages.

Physicals- Expire 1 year after the Doctor signs the form.

The physical form EL2 can be downloaded on File's page. Do not bring paperwork to school.

Why haven't I been cleared?

Your school will review the information you have submitted and Clear the Athlete, Clear for Practice, Deny your student for participation. You will receive an email when the student's status is updated.

Contact Athletic Director Coach O'Brien (OB) with any questions: 239-541-1167 ext. 7451 michael.obrien@capecharterschools.org

Google Athletic Classroom Sign Up https://classroom.google.com/c/NDkyNjI4MDA1Nzc3?cjc=g2dktoi Class Code g2dktoi

## NFHS & FHSAA Required Courses for all Athletes recertify every year.

All Athletes are required to watch the following FREE NFHS Learn courses annually.

- Concussion in Sports
- ✤ Heat Illness Prevention
- Sudden Cardiac Arrest

Course Ordering Step 1: Go to www.nfhslearn.com.

Step 2: "Sign In" to your account using the e-mail address and password you provided at time of registering for an NFHS learn account. OR If you do not have an account, "Register" for an account.

Step 3: Click "Courses" at the top of the page. Step

4: Scroll down to the specific course from the list of courses.

Step 5: Click "View Course".

Step 6: Click "Order Course."

Step 7: Select "Myself" if the course will be completed by you.

Step 8: Click "Continue" and follow the on-screen prompts to finish the checkout process. (Note: There is no fee for these courses.)

Beginning a Course Step 1: Go to <u>www.nfhslearn.com</u>.

Step 2: "Sign In" to your account using the e-mail address and password you provided at time of registering for an NFHS Learn account.

Step 3: From your "Dashboard," click "My Courses".

Step 4: Click "Begin Course" on the course you wish to take.

Questions? Go to Support.AthleticClearance.com and submit a ticket.